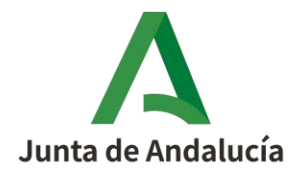

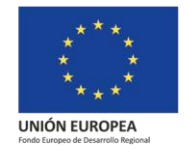

# PROCESO DE MODIFICACION DE DATOS PARA SOLICITUDES DE INCENTIVOS

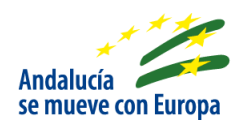

1

El beneficiario cuando actúa por sí mismo o la entidad colaboradora que le representa, en los casos que intervenga, podrá **modificar datos** de la solicitud de incentivos a través de la aplicación telemática en la que cumplimentó dicha solicitud.

En el caso que la solicitud de incentivos se encuentre en proceso de subsanación de justificación, deberá atender dicha subsanación antes de solicitar la modificación.

Referencia normativa: **Apartado 20. Modificaciones de la resolución de concesión** de los <u>Cuadros Resumen</u> de las líneas de incentivos.

Los 5 pasos del **proceso de modificación** son los siguientes:

• PASO 1: Accede a "Tramita tu solicitud de incentivos".

| UNION ELMONIA                                                                               | Agenti<br>an a topos | a Andaluza de la Energía<br>JERÍA DE EMPLEO, EMPRESA Y COMERCIO                        | Andalacia<br>se maeve con Europa         | Q;                 | Andolucio es más<br>Programa para el<br>Desarrollo Energético<br>Sostenible de Andolucia |
|---------------------------------------------------------------------------------------------|----------------------|----------------------------------------------------------------------------------------|------------------------------------------|--------------------|------------------------------------------------------------------------------------------|
| - Andrew Constant -                                                                         |                      | wanidalo a la anlicación talamática nara la presentación de Solicit                    | tudes de Incentivos al Programa de Desan | rollo Energático S | lostanible de                                                                            |
| <ul> <li>Solicitud de Incentivos - Entidade<br/>actuando en representación del b</li> </ul> | s colaboradoras A    | alucía 2020 "Andalucía es más".                                                        | iudes de incentivos al Programa de Desan | rono Energenco a   | vostenible de                                                                            |
|                                                                                             | Access para paratan  | nas o entidades beneficiarias. Para conocer cuando se requiere <u>ser baveliciario</u> | y realizar la solicitud de incentivos:   |                    |                                                                                          |

Busca el expediente de incentivos en el listado y pulsa el botón ACCESO A LA MODIFICACIÓN.

| Into Nu    | um. Proyecto 🗢 | NIF Beneficiario 🗢 | Solicitante 🗢 | Denominación 🗢                     | Estado: 🗢 | Acciones |
|------------|----------------|--------------------|---------------|------------------------------------|-----------|----------|
| <b>0</b> 1 | 1619564 - CS   |                    |               | CIUDADANO NO EJERC_MENOR DE 60 MIL | RESUELTA  |          |
|            |                |                    | 1 de 1        | 🖸 🚾 1 📴 🗊 10 🔻                     |           | Mode     |

### **ORDEN 2016 / SOLICITUD DE INCENTIVOS > Modificación de datos**

Documento actualizado a 21/04/2023

Le recordamos que el contenido de esta comunicación tiene meramente carácter informativo y, en ningún caso, sustituirá la aplicación preferente de la normativa aplicable en cada supuesto.

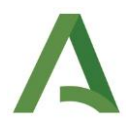

• PASO 2: Selecciona en la columna "Entrada" la causa o causas de modificación (puede marcar desde una hasta todas, según la modificación que requiera) e indica el motivo de la **modificación**, en la columna "Motivo". Pulsa SIGUIENTE.

| Entrada |                                                     |                                                                                                    |                                                                                                    |
|---------|-----------------------------------------------------|----------------------------------------------------------------------------------------------------|----------------------------------------------------------------------------------------------------|
|         | Causa de la modificación                            | Motivo                                                                                                    |                                                                                                    |
|         | Ampliación del Plazo de Ejecución/Justificación     |                                                                                                    |                                                                                                    |
|         | Modificación de la Intensidad Especifica            |                                                                                                    |                                                                                                    |
|         | Presupuesto de Actuación                            |                                                                                                    |                                                                                                    |
|         | Modificaciones Derivadas de Operaciones Societarias |                                                                                                    |                                                                                                    |
|         |                                                     | Anglación del Parzo de Ejección Justificación     Modificación de la Intensidad Específica     Presuputo de Actuación     Modificaciones Derhradas de Operaciones Societarias | Angliación del Piazo de Ejecución Justificación     Modificación de la Intensidad Específica     Presupuesto de Actuación     Modificaciones Derhadas de Operaciones Societarias |

A continuación se detalla la forma de cumplimentar la pantalla para cada causa de modificación:

- → Ampliación del Plazo de Ejecución/Justificación
- → Modificación de la Intensidad Específica
- → Presupuesto de Actuación
- → Modificación derivada de Operaciones Societarias

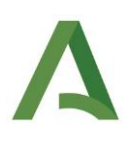

## → Ampliación del Plazo de Ejecución/Justificación.

| Ampliación del Plazo de Ejecución                                                                                                    |                                                                                                    |    |
|----------------------------------------------------------------------------------------------------|----------------------------------------------------------------------------------------------------|----|
| a ampliación del plazo de ejecución no puede ser superior al inicialmente concedido acumulado con otras amp<br>0 meses.                                                                                | diaciones de plazo de ejecución. Por ejemplo, si el plazo de ejecución inicialmente concedido fue de 10 meses, el plazo máximo de ampliaciones acumulado será é<br>diaciones de plazo de ejecución. Por ejemplo, si el plazo de ejecución inicialmente concedido fue de 10 meses, el plazo máximo de ampliaciones acumulado será é<br>diaciones de plazo de ejecución. | de |
| IATOS INICIALES                                                                                                    | DATOS A MODIFICAR                                                                                                    |    |
| lazo ojecución (en g<br>ieses)                                                                                                    | Nuevo Plazo ejecución (en A                                                                                                    |    |
| echa fin ejecución 29/03/19                                                                                                    | Nueva Fecha fin ejecución                                                                                                    |    |
| Ampliación del Plazo de Justificación                                                                                                    |                                                                                                    |    |
| a ampleición del plazo de justificacion no puedo ser superior a la mitad del inicialmente concedido acumulado e<br>plazo de justificación acumuladas no pueden sumar más de 3 meses.<br>ATOS INICIALES | con otras modificaciones de plazo de justificacion. Por ejempio, si el plazo de justificacion inicialmente concedido es de 6 meses, en total, todas las ampliaciones                                                                                                    |    |
| lazo justificación (en<br>6<br>eses)                                                                                                    | Nuevo Plazo justificación (en A                                                                                                    |    |
| echa fin justificación 29/12/18                                                                                                    | Nueva Fecha fin justificación                                                                                                    |    |
| DOCUMENTOS                                                                                                    |                                                                                                    |    |
| Nombre Documento                                                                                                    | Acciones Incorporado                                                                                                    |    |
| Memoria explicativa de las circunstancias que justifican la ampliación de plazo de ejecución                                                                                                    | 🕹 🔄 🛛 🗙                                                                                                    |    |
| Cronograma actualizado de ejecución previsto                                                                                                    |                                                                                                    | 6  |
|                                                                                                    | 🕹 🖆 🖌 🕹                                                                                                    |    |
| Memoria explicativa de las circunstancias que justifican la ampliación de plazo de justificación                                                                                                    |                                                                                                    | _  |

|                       | Recuerda que, <b>a partir del 31 de enero de 2023</b> , en las resoluciones de con-      |
|-----------------------|------------------------------------------------------------------------------------------|
|                       | cesión o de ampliación de plazos que se dicten, en el marco en la Orden de               |
|                       | 23 de diciembre de 2016, el plazo máximo de ejecución y de justificación de              |
|                       | cada proyecto objeto de ayuda no podrá extenderse más allá del <b>30 de abril</b>        |
| <u>Fechas máximas</u> | de 2023, para la ejecución de las actuaciones incentivadas, ni del 31 de oc-             |
| <u>de ejecución y</u> | tubre de 2023 para su justificación. Asimismo, estos nuevos límites máxi-                |
| <u>justificación</u>  | mos podrán ser de aplicación a todas aquellas resoluciones que se hayan                  |
|                       | dictado con posterioridad al 8 de junio de 2022 que podrán ser modifica-                 |
|                       | <b>das</b> siempre y cuando se solicite la <b>ampliación de plazo</b> (de ejecución y de |
|                       | justificación, en su caso) antes del <b>1 de marzo de 2023</b> . Para más informa-       |
|                       | ción, accede a la <u>nota informativa nº 45</u> .                                        |
|                       |                                                                                          |

• (A) Indica en el apartado DATOS A MODIFICAR el **número de meses extras** que requiere para ejecutar y/o justificar la actuación incentivada.

(B) Sube la documentación requerida, en formato pdf, que se le indica en el apartado DO-CUMENTOS. Por ejemplo:

 En la memoria explicativa de una solicitud de ampliación de plazo debido al retraso de la obtención de la licencia de obra, deberá indicar **de manera detallada**, cómo la gestión de este permiso, afecta a la ejecución de la actuación en el plazo inicialmente previsto, incluyendo hechos causantes, tales como solicitud de licencia, oficio de subsanación, final del plazo para resolver dispuesto en la normativa urbanística municipal...etc.

### **ORDEN 2016 / SOLICITUD DE INCENTIVOS > Modificación de datos**

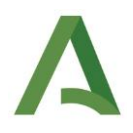

- En la memoria explicativa de una solicitud de ampliación de plazo debido al retraso en la obtención del punto de conexión para instalaciones solares fotovoltaicas (<u>solicitud</u> <u>de punto de acceso y conexión con la distribuidora</u>), deberá indicar de manera detallada, cómo la gestión de las condiciones técnicas de acceso y conexión con la distribuidora, va a imposibilitar que la ejecución de la instalación se realice en el plazo previsto.
- (C) Pulsa GUARDAR.
- (D) Pulsa VOLVER.

#### **ORDEN 2016 / SOLICITUD DE INCENTIVOS > Modificación de datos**

### → Modificación de la Intensidad Específica.

| × A 1 3 a) Elamentos de control solar manuel          |                                                          |
|-------------------------------------------------------|----------------------------------------------------------|
| Valores Originales                                    | Nijevos Valores                                          |
| Uso de TIC para la medición y seguimiento energético: | Uso de TIC para la medición y seguimiento energético: Si |
|                                                       |                                                          |

• (A) Indica El nuevo valor del intensificador.

Recuerde que la modificación del intensificador que aplica a la actuación, aislada o conjuntamente con la <u>modificación del presupuesto</u>, no podrá generar un incentivo mayor al concedido inicialmente en la solicitud.

- (B) Pulsa GUARDAR.
- (C) Pulsa VOLVER.

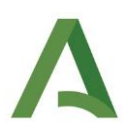

### → Presupuesto de Actuación.

|                             |                                               |                  | Presupues | to de Actuación O  |                |             |                                          |
|-----------------------------|-----------------------------------------------|------------------|-----------|--------------------|----------------|-------------|------------------------------------------|
| modificación Presupuestos A | Actuaciones                                   | Valores actuales |           |                    | Nuevos Valores |             |                                          |
| Actuacion                   | Coste incentivable                            | Porcentaje       | Incentivo | Coste incentivable | Porcentaje     | Incentivo   | Acciones                                 |
|                             |                                               |                  |           |                    |                |             |                                          |
| DOCUMENTOS                  | -                                             |                  |           |                    |                |             | Presupuesto y conceptos de inversión y/o |
|                             | Nombre Documento                              |                  | Acci      | ones B             |                | Incorporado |                                          |
| tiva de las o               | circunstancias que justifican la modificación | del presupuesto  |           |                    |                | ×           |                                          |

• (A) Indica en el apartado ACCIONES la modificación en el presupuesto y conceptos de inversión y/o gasto.

Recuerde que la modificación del presupuesto, aislada o conjuntamente con <u>la modi-</u> <u>ficación del intensificador</u> que aplica a la actuación, no podrá generar un importe de incentivo mayor que el presentado con la solicitud inicialmente.

- (B) Sube la documentación requerida, en formato pdf, que se le indica en el apartado DO-CUMENTOS.
- (C) Pulsa GUARDAR.
- (D) Pulsa VOLVER.

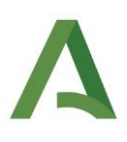

→ Modificación derivada de Operaciones Societarias.

| Nombre o Razón Social de la entidad:<br>NIF/CIIF de la entidad:                                                                    | Nombre o Razin S<br>NiFICIF de la nuev | Social de la nueva enfódad resultante de la operación: |    |
|----------------------------------------------------------------------------------------------------|----------------------------------------|--------------------------------------------------------|----|
| DOCUMENTOS                                                                                                    |                                        |                                                        |    |
| Nombre Documento                                                                                                    | Acciones                               | Incorporado                                            |    |
| Autorización para la comprobación de los requisitos exigidos para ser beneficiario                                                 | 主 🔬 🖪                                  | ×                                                      | ٦. |
| Aceptación de los compromisos asumidos por el anterior beneficiario                                                                |                                        | ×                                                      |    |
| deres del representante legal de la entidad resultante de la operación que asume los compromisos<br>del beneficiario del incentivo |                                        | ×                                                      |    |
| Escrituras de la operación societaria debidamente inscritas                                                                        |                                        | ×                                                      |    |
|                                                                                                    |                                        |                                                        |    |

- (A) Indica el nuevo nombre o razón social y/o NIF/CIF.
- (B) Sube la documentación requerida, en formato pdf, que se le indica en el apartado DO-CUMENTOS.
- (C) Pulsa GUARDAR.
- (D) Pulsa VOLVER.

### **ORDEN 2016 / SOLICITUD DE INCENTIVOS > Modificación de datos**

Documento actualizado a 21/04/2023

7

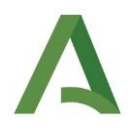

• PASO 3: Firma y presenta la solicitud de modificación.

| Solicitudes p | resentadas      |                    |               |                                    |           |          |
|---------------|-----------------|--------------------|---------------|------------------------------------|-----------|----------|
| Info          | Num. Proyecto © | NIF Beneficiario © | Solicitante © | Denominación ¢                     | Estado: O | Acciones |
| 0             | 1619564 - CS    |                    |               | CIUDADANO NO EJERC_MENOR DE 60 MIL | RESUELTA  |          |
|               |                 |                    | 1 de 1        | 🖬 🔜 1 🗖 🖬 10 🔻                     |           |          |
| + Nueva       |                 |                    |               |                                    |           |          |

✓ (A) Pulsa ACCESO A FIRMAR MODIFICACIÓN.

| <ul> <li>Firma Modificacion</li> </ul> | n                            |                                              |                                                |                                                |                                                                   |
|----------------------------------------|------------------------------|----------------------------------------------|------------------------------------------------|------------------------------------------------|-------------------------------------------------------------------|
| Volver                                 | Se ha generado correctamente | rel documento a firmar. Por favor, descárgue | lo y consúltelo pulsando el botón Descargar Or | iginal. Si todo es correcto pulse el botón Fin | tar para firmario y presentar su modificación.<br>Cargar Oliginat |

✓ (B) Pulsa DESCARGAR ORIGINAL para comprobar que lo cumplimentado es correcto.

| <b>JUNTA DE</b><br>CÓDIGO IDENTIFICATIVO<br>16195                                                                                       | ANDALU<br>664                                                                               | CONSEJE                                                                  | RÍA DE EMPLEO, I                                          | EMPRESA Y CON                        | MERCIO                                                            |               | Fondo Europeo<br>fondo Europeo<br>de Desarrollo Regiona | ANEXO II        |
|----------------------------------------------------------------------------------------------------|---------------------------------------------------------------------------------------------|--------------------------------------------------------------------------|-----------------------------------------------------------|--------------------------------------|-------------------------------------------------------------------|---------------|---------------------------------------------------------|-----------------|
|                                                                                                    |                                                                                             |                                                                          | ł                                                         | Andalucía<br>se mueve con Europa     | Nº REGISTR                                                        | O, FECHA Y HO | RA                                                      |                 |
| INCENTIVOC DADA EL                                                                                                    | DECARDOLLO F                                                                                |                                                                          |                                                           | DALLIO A EN EL                       | BEBIOBO 2017                                                      | 1010          |                                                         |                 |
| INCENTIVOS PARA EL I                                                                                                    | DESARROLLO EI                                                                               | NERGETICO SOS                                                            | TENIBLE DE ANI                                            | DALUCÍA EN EL                        | . PERIODO 2017                                                    | CONVO         | CATORIA/EJER                                            | CICIO: 2017-20  |
| INCENTIVOS PARA EL I<br>FORMULARIO DE ALEG                                                                                              | DESARROLLO EI<br>Aciones / Ace                                                              | NERGETICO SOS<br>Ptación / Refo                                          | TENIBLE DE ANI<br>DRMULACIÓN Y I                          | DALUCÍA EN EL<br>PRESENTACIÓI        | N DE DOCUMENT                                                     | CONVO         | CATORIA/EJER                                            | CICIO: 2017-20  |
| INCENTIVOS PARA EL I<br>FORMULARIO DE ALEG<br>Orden de 23 de diciembre de                                                               | DESARROLLO EI<br>ACIONES / ACE<br>2016 (BOJA nº 249                                         | PTACIÓN / REFC<br>de fecha 30/12/20                                      | TENIBLE DE ANI<br>DRMULACIÓN Y I<br>16)                   | DALUCÍA EN EL<br>PRESENTACIÓI        | , PERIODO 2017 <sup>,</sup><br>N de document                      | 2020<br>CONVO | CATORIA/EJER                                            | CICIO: 2017-20  |
| FORMULARIO DE ALEG<br>Orden de 23 de diciembre de<br>1 DATOS DE LA PERS                                                                 | DESARROLLO EI<br>ACIONES / ACE<br>2016 (BOJA nº 249<br>DNA O ENTIDAD S                      | PTACIÓN / REFC<br>de fecha 30/12/20<br>SOLICITANTE Y DE                  | TENIBLE DE ANI<br>DRMULACIÓN Y I<br>16)<br>LA REPRESENTAN | DALUCÍA EN EL<br>PRESENTACIÓI<br>ITE | . PERIODO 2017<br>N DE DOCUMENT                                   | 2020<br>CONVO | CATORIA/EJER                                            | CICIO: 2017-20  |
| FORMULARIO DE ALEG<br>Orden de 23 de diciembre de<br>1 DATOS DE LA PERS<br>APELLOOG Y NORMER / NOCON SOCI                               | ACIONES / ACE<br>2016 (BOJA nº 249<br>DNA O ENTIDAD S<br>NL / DENOMINACIÓN:                 | PTACIÓN / REFO<br>de fecha 30/12/20<br>SOLICITANTE Y DE                  | TENIBLE DE ANI<br>DRMULACIÓN Y I<br>16)<br>LA REPRESENTAN | DALUCÍA EN EL<br>PRESENTACIÓ!<br>ITE | N DE DOCUMENT                                                     |               | CATORIA/EJER<br>IE/NIF:                                 | CICIO: 2017-20. |
| FORMULARIO DE ALEG<br>Orden de 23 de diciembre de<br>1 Datos De La PERS<br>APELIDOS Y NOMESE / AUCON SOCI<br>DOMICILIO:                 | ACIONES / ACE<br>2016 (BOJA n° 249<br>DNA O ENTIDAD S<br>L. / DENOMINACIÓN:                 | VERGETICO SOS<br>PTACIÓN / REF(<br>de fecha 30/12/20<br>SOLICITANTE Y DE | TENIBLE DE ANI<br>DRMULACIÓN Y I<br>16)<br>LA REPRESENTAN | DALUCÍA EN EL<br>PRESENTACIÓI<br>ITE | PERIODO 2017-           N DE DOCUMENT           SEX0:           H | CONVOC<br>TOS | Catoria/ejer<br>Ie/NIF:                                 | CICIO: 2017-20. |
| FORMULARIO DE ALEG<br>Orden de 23 de diciembre de<br>1 DATOS DE LA PERS<br>APELLOOS Y NOMBRE / BRZON SOCK<br>DOMINCILIO:<br>TIPO DE VA: | ACIONES / ACE<br>2016 (BOJA n° 249<br>DNA O ENTIDAD S<br>NA O ENTIDAD S<br>NOMBRE DE LA VÍA | PTACIÓN / REFC<br>de fecha 30/12/20<br>SOLICITANTE Y DE                  | TENIBLE DE ANI<br>DRMULACIÓN Y I<br>16)<br>LA REPRESENTAN | DALUCÍA EN EL<br>PRESENTACIÓI<br>ITE | N DE DOCUMENT                                                     | CONVOC<br>TOS | CATORIA/EJER<br>IE/NIF:                                 | CICIO: 2017-20  |

En la última página podrá comprobar los datos de la modificación solicitada:

#### **ORDEN 2016 / SOLICITUD DE INCENTIVOS > Modificación de datos**

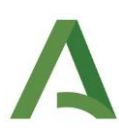

| NEXO     | MODIFICACION                                                   |
|----------|----------------------------------------------------------------|
| lodifica | clón: Modificación expediente                                  |
| Causa de | a modificación Ampliación del Plazo de Ejecución/Justificación |
| Descripc | Ión del Motivo Retraso de la licencia de obra                  |
| Datos mo | odificados:                                                    |

✓ (C) Pulsa FIRMAR Y PRESENTAR para presentar su modificación.

A partir de este momento no podrá modificar los datos indicados hasta que sea analizada su solicitud de modificación y enviada resolución a través de Notific@.

| <ul> <li>Firma Modificacion</li> </ul> | on                                                                                                    |
|----------------------------------------|----------------------------------------------------------------------------------------------------|
| E                                      | Se ha generado correctamente el documento a firmar. Por favor, descárguelo y consúltelo puisando el botón Descargar Original. Si todo f Descargar Original Si todo f Descargar Original Si tod |

 ✓ (D) Pulsa DESCARGAR FIRMADA para comprobar que aparece el sello azul arriba a la derecha, que indica que ha sido presentada correctamente.

|                                  |                                    | (Página 1 di<br>unité tra<br>JUNTA DE Anni |                          |
|----------------------------------|------------------------------------|--------------------------------------------|--------------------------|
| CÓDIGO IDENTIFICATIVO<br>1619564 | Consejenia de Emirleo, Emirkesa y  | 201899900014131<br>Registro Electrónico    | 2 ANEX6/2018<br>13:25:35 |
|                                  | Andalucía<br>se mueve con Eu       | IN® REGISTRO, FECHA Y HORA                 |                          |
| INCENTIVOS PARA EL DESARROLLO EN | ERGÉTICO SOSTENIBLE DE ANDALUCÍA E | N EL PERIODO 2017-2020                     |                          |
|                                  |                                    | CONVOCATORIA/E                             | JERCICIO: 2017-2020      |

9

### ORDEN 2016 / SOLICITUD DE INCENTIVOS > Modificación de datos

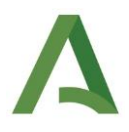

 ✓ (E) Pulsa VOLVER y comprueba que el estado del expediente que aparece contiene al final lo siguiente: (Modificación en curso).

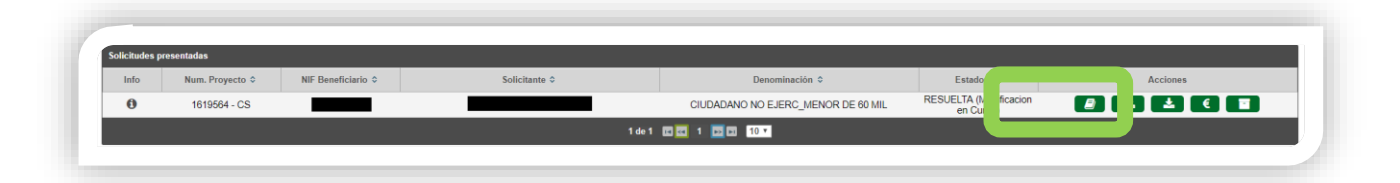

• PASO 4: Recibe **Acuerdo de inicio**, a través de Notific@, informándote del inicio de tramitación de tu solicitud de modificación y, en algunos casos, **requiriéndote documentación necesaria** a aportar para analizar dicha modificación.

A Recuerde que hasta que reciba la resolución de modificación aceptando su modificación, la modificación solicitada no será aceptada.

• PASO 5: Recibe **Resolución de modificación** a través de Notific@. Una vez leída la notificación (es necesario que lea la notificación a través de Notific@), es cuando se hace efectivo el cambio de los datos solicitados, tal y como se indique en la resolución.

Para cualquier duda, acceda a **<u>RESUELVE TUS DUDAS</u>** y seleccione el tema de consulta: **Desarrollo energético sostenible de Andalucía: entidades colaboradoras.**